## ScopiX generation IV - Fristående och portabelt digitalt oscilloskop från 60 till 300 MHz med isolerade kanaler: START-UP GUIDE: 4 steg

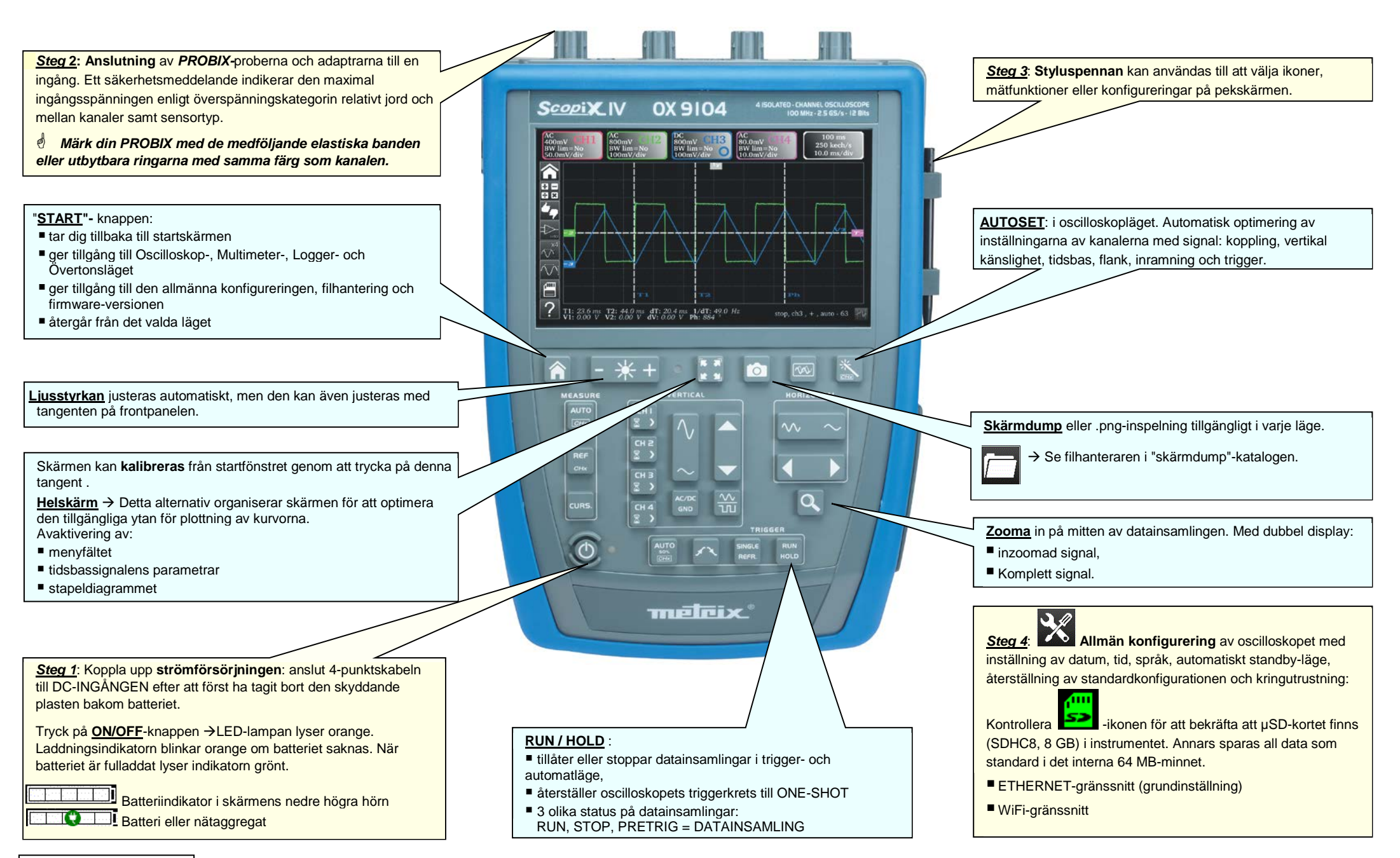

X04758A08 - Ed. 1- 10/17

| Lägen                | SKÄRM-hantering                                                                                                    |                                                                                                    | TANGENTBORD-hantering              | Filtyper                                    |
|----------------------|----------------------------------------------------------------------------------------------------|----------------------------------------------------------------------------------------------------|------------------------------------|---------------------------------------------|
| OSCILLOSKOP-<br>läge | Image: Section of the section of the section of th |                                                                                                    | Kanal Kanal                        | hanterade i<br>FileSystem                   |
|                      | Val: MATH F, enkelt eller komplext                                                                                                    | Y(t) Y(f) XY   Y(t)- eller Y(f)- eller XY-tidsbas                                                                                                    |                                    | Inställningar<br>Trace<br>Math<br>Skärmdump |
|                      | AUTO-mätning, 4 samtida kanaler ->                                                                                                    | vmin:     vmin:     179 mV     vmin:     366 mV     vmin:     vmin:     < | Auto-<br>mätning OHX Markörp CURS. |                                             |
| MULTIMETER-<br>läge  | AUTO-mätning, per kanal → feq: 1.72 kHz doycle: 49.5% npulses: 3 ov_pos: 4.2% ov_neg: 19.6%                                                                                                    |                                                                                                    | Val av<br>koppling<br>och Filter   | Inställningar                               |
|                      | 1   Ω   Image: The second second se                            |                                                                                                    | Starta eller                       | Skärmdump                                   |
|                      | Effekt →<br>Sekundära mätningar →                                                                                                    | Frekvens                                                                                                    | Stoppa<br>mätningar                |                                             |
| LOGGER-läge          | ⊯ 20000 s → <i>→ 0.2 s</i> ← running ໑໑<br>(N                                                                                                    | itomatisk inspelning av 100 000 mätningar per kanal i Multimeter-läget,<br>ed en mäthastighet på en mätning per 0,2 s under 20 000 s.<br>filer med 100 000 mätningar)                                                                                                    | REF<br>CHx CURS.                   | Inställningar<br>Skärmdump<br>Inspelningar  |
| ÖVERTONS-läge        | Image: Control of the control of the control of th | <b>vertonsanalys av spänning eller ström</b><br>rundfrekvens 50 / 60 / 400 Hz<br>vertonsordning: 1 to 64<br>ätning av Vrms, THD och per överton                                                                                                    |                                    | Inställningar<br>Mätning<br>Skärmdump       |